## How to Sign in to a Chromebook (with ClassLink)

Your Chromebook login screen should look like this:

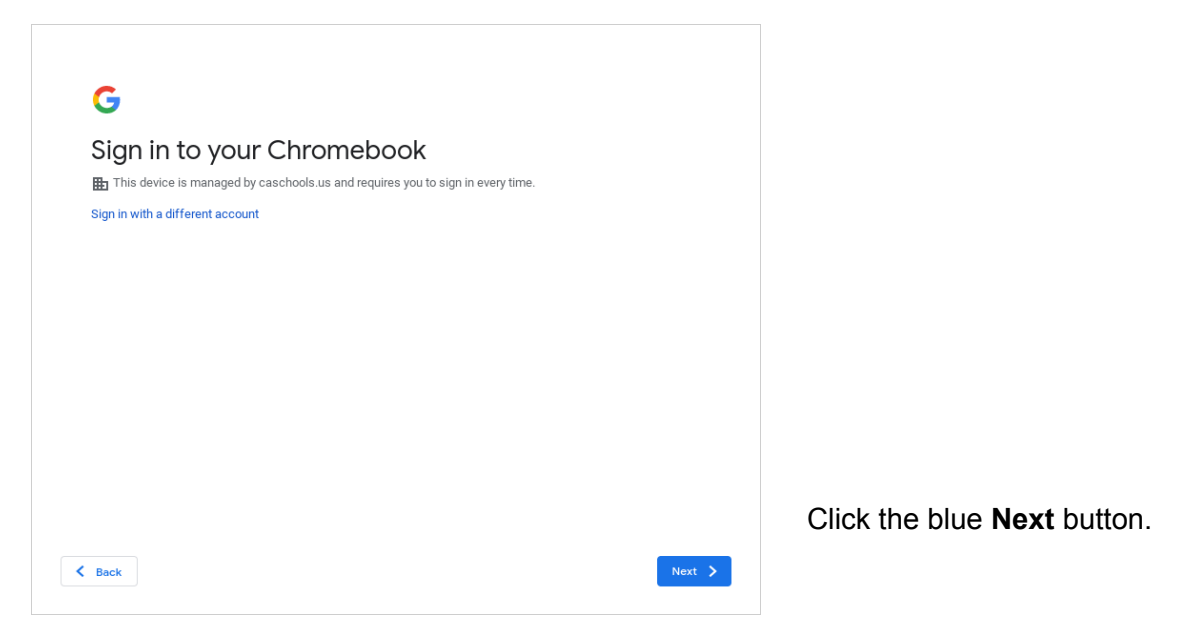

Use the first part of your email address (everything before the @) and your same password.

You can also use a QuickCard (QR Code), if you have one.

| This sign-in service is hosted by launchpad.classlink.com | ×        |
|-----------------------------------------------------------|----------|
|                                                           |          |
| Sign in to ClassLink                                      |          |
| Username                                                  |          |
| Password                                                  | <b>I</b> |
| Sign In                                                   |          |
| Or sign in using;                                         |          |

Now you will be logged in to <u>both</u> your Chromebook <u>and</u> ClassLink.

If you need help, email support@caschools.us.